## Submitting your offer in dotloop

Now that you've signed in or setup your free dotloop account, you can easily submit your offer through dotloop *If you would prefer to use dotloop's interactive forms to collect your client's signatures, <u>go to page 2</u>* 

| View/Download the docur                         | ments available by selectin      | g the d | ocuments (1) and o     | hoosing open or o | dowi       | nloa   | d ( <b>2</b> ) |
|-------------------------------------------------|----------------------------------|---------|------------------------|-------------------|------------|--------|----------------|
| <b>Documents</b><br>Anything you add is private | te until shared.                 | ARCHIVE | MAKE A COPY OPEN PRINT | DOWNLOAD FAX      | SHARE      |        |                |
| NOT SUBMITTED                                   | EZ OFFER - RICHARD SELLER        | 1       | 2                      | ADD               | DOCUN      | IENT   | :              |
| OPTIONAL HO                                     | w to Submit Your Offer to Zillow |         |                        | NOT SHARED        | <u>م</u>   | $\Box$ | :              |
|                                                 | A1                               |         |                        | NOT SHARED        | ۶²         | $\Box$ | :              |
|                                                 | A T&Cs                           |         |                        | NOT SHARED        | <u>م</u> 2 | $\Box$ | :              |

Upload offer documents to be shared by selecting add document (1) and choose the browse option (2) to add the documents from your computer

| <b>Documents</b><br>Anything you add is private until shared.            |                                                                          | ADD FOLDER                                                                                 |
|--------------------------------------------------------------------------|--------------------------------------------------------------------------|--------------------------------------------------------------------------------------------|
| NOT SUBMITTED                                                            | R DRAG & DROP FILES HERE                                                 | ADD DOCUMENT                                                                               |
| Ē                                                                        |                                                                          |                                                                                            |
| TEMPLATES<br>Add an interactive form by selecting<br>one from templates. | BROWSE<br>Search and add any PDF from your<br>computer into this folder. | EMAIL<br>Attach the files you need to an email<br>and send them directly into this folder. |
|                                                                          |                                                                          |                                                                                            |

To finally submit your offer packet you've uploaded, check the check boxes to the left of the documents needing to be shared (1) then click 'SHARE' (2)

| Documen<br>Anything you add | is pr | ivate until shared.                | ARCHIVE | МАКЕ А СОРУ | OPEN | PRINT | DOWNLOAD | FAX       | SHAR   |        |       |
|-----------------------------|-------|------------------------------------|---------|-------------|------|-------|----------|-----------|--------|--------|-------|
| NOT SUBMITTED               |       | EZ OFFER - RICHARD SELLER          |         |             |      |       | 2        | AD        | D DOCU | MENT   | :     |
|                             |       | How to Submit Your Offer to Zillow |         |             |      |       |          | NOT SHARE | A2     | $\Box$ | • • • |
| NOT SUBMITTED               |       | PSA                                |         |             |      |       |          | NOT SHARE | 2<br>2 | $\Box$ | •     |
| NOT SUBMITTED               |       | PSA T&Cs                           |         |             |      |       |          | NOT SHARE | Q2     | $\Box$ | :     |

Finish by selecting the intended recipient (1), make sure can edit in private is selected (2), include a message to listing agent *if needed* (3), click 'SHARE' (4)

|   | Share Documer                                                                        | nts           |         | ×                  |  |  |  |
|---|--------------------------------------------------------------------------------------|---------------|---------|--------------------|--|--|--|
|   |                                                                                      |               |         |                    |  |  |  |
|   | DOCUMENTS                                                                            |               |         |                    |  |  |  |
|   | PSA, PSA T&Cs                                                                        |               |         |                    |  |  |  |
|   | WHO HAS ACCESS                                                                       |               |         |                    |  |  |  |
|   | Richard Seller, Success Management Brokerage: Cincinnati Offi RESHARE AND MORE OPTIO |               |         |                    |  |  |  |
|   | ADD PEOPLE                                                                           |               | + ADD A | NOTHER PERSON      |  |  |  |
|   | 🗸 Alan Agent 🔶 1                                                                     | Listing Agent |         | NEDIT IN PRIVATE 🜱 |  |  |  |
|   | ADD NAME                                                                             | ADD EMAIL     | NONE 🗸  | VIEW ONLY ~        |  |  |  |
| 3 | ENTER CUSTOM MESSAGE                                                                 | -             |         |                    |  |  |  |
|   |                                                                                      |               |         |                    |  |  |  |
|   |                                                                                      |               | 1       | CHARE              |  |  |  |
|   | ATTACH PDF TO EMAIL                                                                  | 4             | +       | SHARE              |  |  |  |

....and like that - your offer has been submitted!

## If you would like to use dotloop's interactive forms to collect your client's signatures

To utilize dotloop's electronic signature capabilities to obtain signatures and submit an offer, you will want to start by opening all of the documents (1) (2)

| <b>Doc</b><br>Anythin | uments<br>g you add 🚽 vate until shared. | ARCHIVE | MAKE A COPY OPEN | PRINT DOWNLO | AD FAX   | SHAR    | E      |   |
|-----------------------|------------------------------------------|---------|------------------|--------------|----------|---------|--------|---|
|                       | EZ OFFER - BEYONCE KNOWLES               |         | 2                |              | A        | DD DOCU | MENT   | : |
|                       | How to Submit Your Offer to Zillow       |         |                  |              | NOT SHAR | D Qº    | $\Box$ | ÷ |
|                       | PSA                                      |         |                  |              | NOT SHAR | D Q     | $\Box$ | : |
|                       | PSA T&Cs                                 |         |                  |              | NOT SHAR | D QO    | $\Box$ | ÷ |

You will be prompted with an autofill window, these is where you can add in your Buyer's information (3) - once this is complete, scroll to the bottom of the autofill window and click 'AUTOFILL' (4) this will assign your buyer to the appropriate signature/initial fields

| Autofill                                             |                                                                            |                                     |
|------------------------------------------------------|----------------------------------------------------------------------------|-------------------------------------|
| Quickly fill out your doc<br>document(s) with the in | ument(s) by entering information once in autofill.<br>formation you enter. | We will automatically fill out your |
| To save time, tell us a few thing                    | gs so we can fill them in for you. All fields are op                       | otional                             |
| ROLES                                                |                                                                            |                                     |
| Buyer 1                                              |                                                                            | SELECT PERSON V                     |
| Buyer 2                                              |                                                                            | NO ONE                              |
| Seller 1                                             |                                                                            | ALAN AGENT                          |
| Seller 2                                             |                                                                            | ADD PERSON                          |
| Buying Agent 1                                       |                                                                            | 3 SELECT PERSON~                    |
| Listing Agent 1                                      |                                                                            | ALAN AGENT~                         |
| Escrow/Title 1                                       |                                                                            | SELECT PERSON ~                     |
|                                                      |                                                                            |                                     |
| LISTING INFORMATION                                  |                                                                            |                                     |
| PROPERTY INCLUDES                                    | PROPERTY EXCLUDES                                                          | 4                                   |
| ADD PROPERTY INCLUDES                                | Washer/Dryer                                                               | 7                                   |
|                                                      |                                                                            |                                     |
|                                                      |                                                                            |                                     |
|                                                      |                                                                            | AUTOFILL                            |

After you review the document and everything looks good, click 'SHARE' (5)

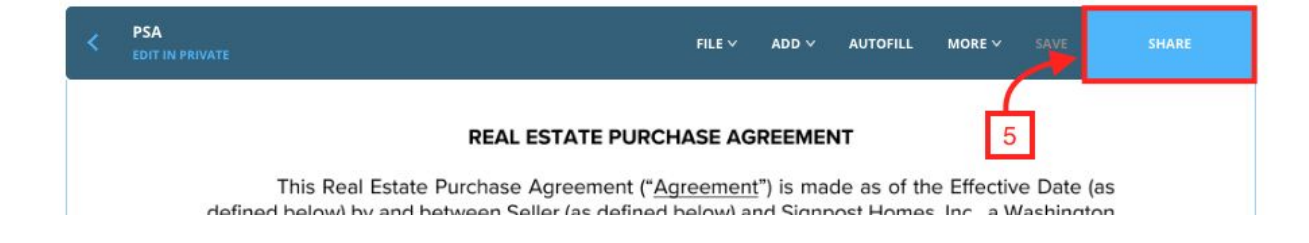

To finally send the documents to your client for signature, click 'SHARE' again (6)

| Share Docur          | ments                          |         | ×             |
|----------------------|--------------------------------|---------|---------------|
| DOCUMENTS            |                                |         |               |
| How to Submit Your O | Offer to Zillow, PSA, PSA T&Cs |         |               |
| ADD PEOPLE           |                                | + ADD A | NOTHER PERSON |
| 🖌 Jay Z              | Buyer<br>4 FIELDS ASSIGNED     |         | CAN SIGN Y    |
| Alan Agent           | Listing Agent                  |         |               |
| ADD NAME             | ADD EMAIL                      | ROLE Y  |               |
| ENTER CUSTOM MESSAG  | E                              |         |               |
|                      | [6] <b>-</b>                   |         |               |

You will be email notified once your client has signed. To finally submit your offer packet you've prepared, check the check boxes to the left of the documents needing to be shared (1) then click 'SHARE' (2)

| Documer<br>Anything you add | <b>nts</b><br>d is pr | ivate until shared.                | ARCHIVE | МАКЕ А СОРУ | OPEN | PRINT | DOWNLOAD | FAX       | SHAR   | E      | D |
|-----------------------------|-----------------------|------------------------------------|---------|-------------|------|-------|----------|-----------|--------|--------|---|
| NOT SUBMITTED               |                       | EZ OFFER - RICHARD SELLER          |         |             |      |       | 2        | AD        | D DOCU | MENT   | : |
| OPTIONAL                    |                       | How to Submit Your Offer to Zillow |         |             |      |       |          | NOT SHARE | 2<br>2 | $\Box$ | • |
| NOT SUBMITTED               | ۷                     | PSA                                |         |             |      |       |          | NOT SHARE | Q2     | $\Box$ | • |
| NOT SUBMITTED               |                       | PSA T&Cs                           |         |             |      |       |          | NOT SHARE | Q2     | $\Box$ | : |

Finish by selecting the intended recipient (1), make sure can edit in private is selected (2), include a message to listing agent *if needed* (3), click 'SHARE' (4)

|   | Share Documer               | nts                                 |            | ×                    |
|---|-----------------------------|-------------------------------------|------------|----------------------|
|   |                             |                                     |            |                      |
|   | DOCUMENTS                   |                                     |            |                      |
|   | PSA, PSA T&Cs               |                                     |            |                      |
|   | WHO HAS ACCESS              |                                     |            |                      |
|   | Richard Seller, Success Mar | nagement Brokerage: Cincinnati Offi | RESHARE AN | ND MORE OPTIONS      |
|   | ADD PEOPLE                  |                                     | + ADD      | ANOTHER PERSON       |
|   | 🗹 Alan Agent 🔶 1            | Listing Agent                       | 2          | AN EDIT IN PRIVATE 🗸 |
|   | ADD NAME                    | ADD EMAIL                           | NONE 🛩     | VIEW ONLY 🗸          |
| 3 | ENTER CUSTOM MESSAGE        |                                     |            |                      |
|   | ATTACH PDF TO EMAIL         | 2                                   | 1          | SHARE                |

....and like that - your offer has been submitted!